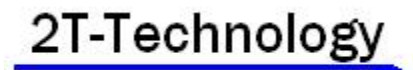

# Voyager 4G - 2Relay – 200 User

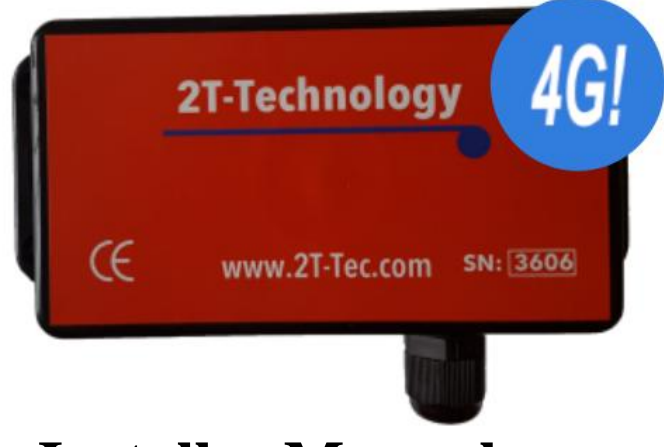

# **Installer Manual**

Use the camera on your Phone to scan the QR code below to get the Installer App for Android or IPhone

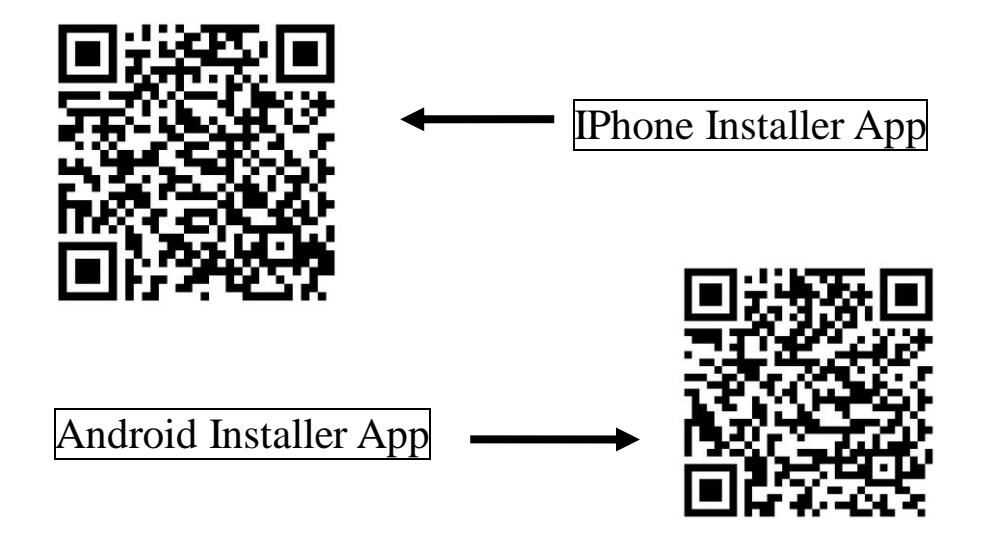

### **Contents**

| Installation Steps                                 | 3  |
|----------------------------------------------------|----|
| Wiring Diagram for 4G-2R GSM Device                | 4  |
| For 4G Operation: Setting the APN                  | 7  |
| Setting into 2G mode                               | 7  |
| Getting The Installer Setup App                    | 8  |
| Starting with The App                              | 9  |
| Setting Call In Phone Numbers. 10 at a time        | 10 |
| Setting Call In Phone Numbers. 1 at a time         | 11 |
| Setting Door Mode                                  | 12 |
| Diagnostics                                        | 13 |
| Options for Security Settings                      | 15 |
| Program the Control Phone                          | 15 |
| Notifications – Receive a Text on Every Activation | 16 |
| Keeping a PAYG SIM on the GSM Network              | 17 |
| Trouble Shooting Guide                             | 18 |
|                                                    |    |

## **Installation Steps**

#### 1. If there is a SIM installed in the GSM device skip to step 3.

#### 2. If there is no SIM installed then you will have to

A) Obtain a SIM with at least €10 or £10 credit.

#### B) When obtaining the SIM ask that voice mail is turned off.

C) Vodafone PAYG SIM cards don't have a PIN number on the SIM. But some other operators still put a security PIN on their SIM cards.

This must be removed before using the SIM in the GSM device.

D) Place the SIM into the SIM card slot on the GSM device. See the wiring diagram on the next page, to see how the SIM is inserted.

# **3.** Wire up the GSM device as shown on the wiring diagram (see the next page ).

The GSM device can be powered by +12V to +24V DC or +12V to +24V AC.

- The Power Supply <u>must be capable of supplying a minimum of 1.0</u> <u>Amp to the GSM device</u>.
- Using AC or DC Voltage from a control panel should work well once the voltage is in the 12V to 24V range and is capable of supplying at least 1Amp
- Please do not use voltage sources specified at 100mA or 500mA or anything less than 1 Amp.

# 4. You must use the antenna supplied. It has been matched to the GSM unit.

# **5.** Please place the power supply within a meter or two of the device. Long runs of narrow cable will cause problems.

For longer runs of power cable between the power supply and the device, please follow these requirements:

Up to 2 meters - Use minimum 0.5mm<sup>2</sup> (20 gauge) Up to 4 meters - Use minimum 0.75mm<sup>2</sup> (18 gauge) Up to 8 meters - Use minimum 1.0mm<sup>2</sup> (16 gauge)

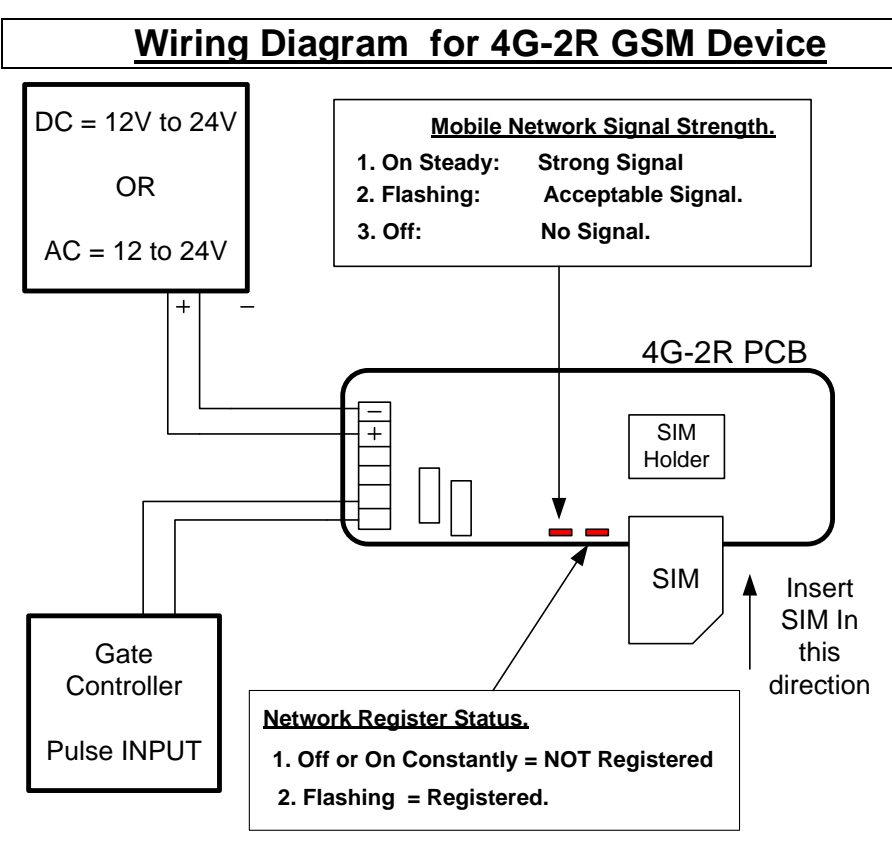

#### 6. Apply power to the GSM unit.

Initially the Register light will turn on constantly but it will then start to flash to show it has registered on the network. It may flash every 3 seconds or even faster at two times a second.

#### 7. Give the Unit about 2 minutes to register when first turned on.

When the Signal Strength light is on constantly or flashing the unit has registered on the network. If the signal strength light fails to light at all you may have to 1) change the position of the antenna to pick up a GSM signal, 2) Change the SIM to get better Signal Levels on a different Network 3) Contact your supplier for a High Gain Antenna.

#### 8. Set the Control Phone

Setting the control phone is important to allow the principal user to receive important messages and Top up reminders from the GSM device.

Receive This TxT Response Control phone xxxxxxxxxxx programmed.

#### 9. Check Reception levels

Initial installation is now complete. Use the SMS text command below to confirm signal level is acceptable for the GSM device.

| Send this text. | Receive This Text Response |  |
|-----------------|----------------------------|--|
| Diag Levels     | See table for response     |  |
|                 | explanation                |  |
|                 | -                          |  |

| Example Response | Meaning                               |  |
|------------------|---------------------------------------|--|
| VME+4G-2R        | VME+ = Voyager Mobile Enrty           |  |
| 57 -200          | SW version 5.7 200 user model         |  |
|                  | The Current Signal Level              |  |
|                  | For 2G operation:                     |  |
| Signal Level XX  | this number needs to be 10 or higher. |  |
|                  | For 4G Operation:                     |  |
|                  | this number needs to be 15 or higher. |  |
| Mode is XG       | Current mode of operation             |  |
|                  | 2G = 2G Mode $4G = 4G$ Mode           |  |

#### 10. Test Operation - Place a Telephone Call to the Device.

The GSM unit defaults to open access so with no programmed Telephone numbers any caller can open the gate.

Call the GSM unit from your mobile. The GSM device sees the incoming call and hangs up the call. The GSM unit will pulse Output 1. The LED for Output 1 will come on for 3 seconds. This is a no cost call.

The diagrams on the following pages give three example control systems.

#### Wiring Diagram For Controlling One Gate

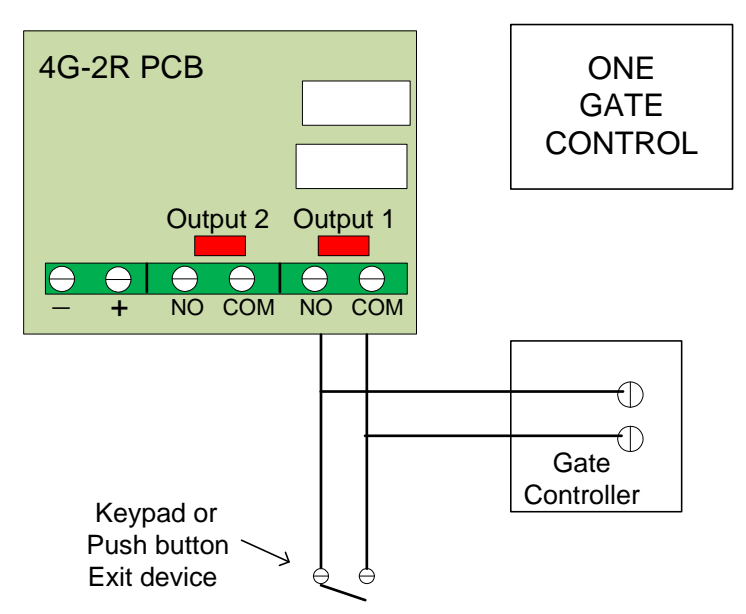

#### Wiring Diagram For Controlling One Door and one Gate

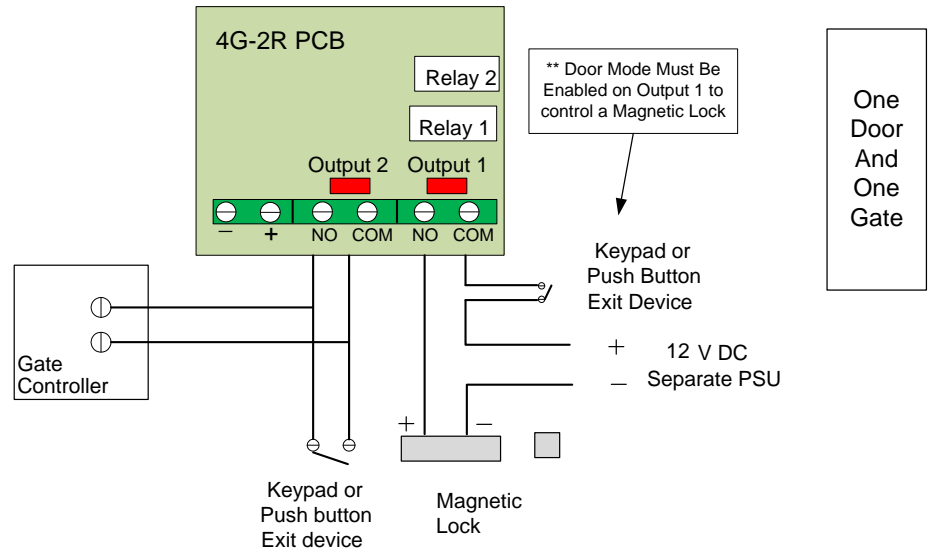

#### Wiring Diagram For Controlling Two Gates

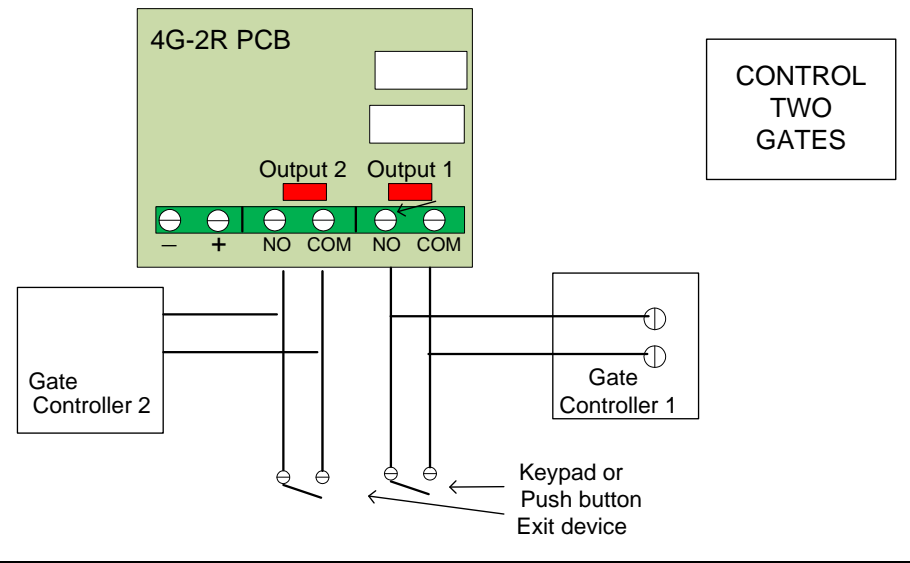

### For 4G Operation: Setting the APN

To Operate on 4G you will need a SIM that is capable of 4G VOLTE operation. It must have data capability. Using 4G mode will incur SIM Data charges from your network operator.

 Send this text.
 The Device can not create a response to this command

 For Example
 APN live.vodafone.com

You will need to obtain the APN code from your network provider. Google Vodafone APN or O2 APN etc.

# Setting into 2G mode

This GSM device can be set to operate in 2G mode permanently if required.

Send this SMS Text

Switch 2G

Receive this Text Starting Switch to Requested Band 2G

To Revert to 4G set the GSM device back to Auto use "Switch Auto"

### **Getting The Installer Setup App**

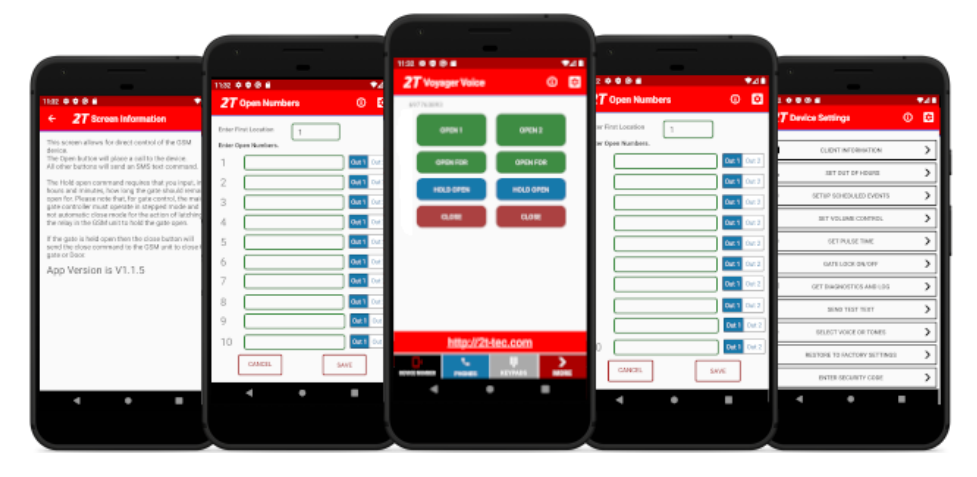

For a download link, for the App,

1) go to our website at

#### http://2t-tec.com/download/

2) On this page go to the heading " Voyager Mobile Entry Switch 4G

#### **Voyager Mobile Entry Switch 4G**

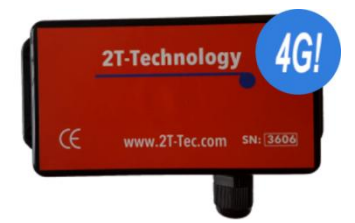

Here you will find links for IPhone and Android Installer and End User Phone Apps.

The Installer App contains most of the programming options for use with the GSM device. Some additional options, where you must send an SMS text to the device, are covered later in this manual. Please use this manual in conjunction with the phone App.

Note: \*\* End User Apps for IPhone & Android are also available on this page.

#### **Starting with The App**

This section covers some of the main points of interest when using the Phone App for programming the GSM device. We will cover five sections here which should give an overview of what can be done, but there are many other items that can be configured with the Phone App.

#### First Screen

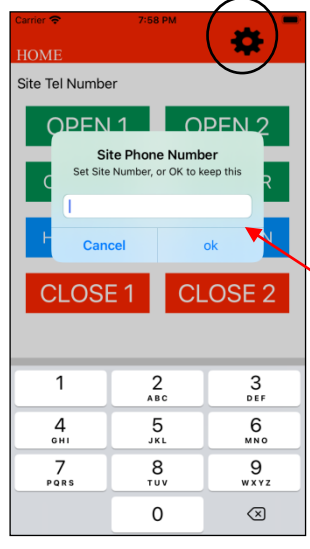

If you need to change the Phone number that the App is communicating with. Or if this GSM device has a security code enabled. Then configure these settings by pressing the configuration wheel. (\*\* Please note to enable the Security code requires sending an SMS text. See "Options for Security Settings" later in this manual. Setting it as Enabled in the App just tells the App that the Security code is on, in this device.)

Enter the Phone Number for the GSM device at this site. Then

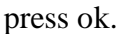

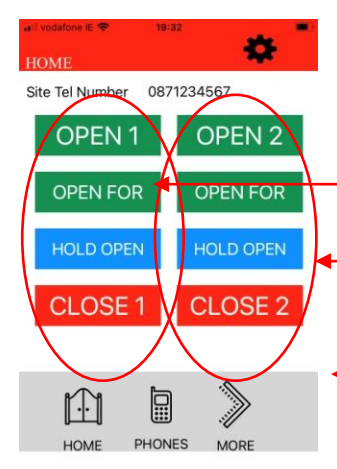

Once the Phone number is entered this first screen can be used for immediate control of the two Outputs.

Control Output 1

Control Output 2

Select other screens in the App to configure Phone Numbers, Door Mode and other items.

# Setting Call In Phone Numbers. 10 at a time

The GSM device defaults to open access. With no programmed Open Telephone numbers any caller can open the gate or door. The GSM device sees the incoming call and hangs up the call. The GSM device will pulse the Relay. This is a no cost call.

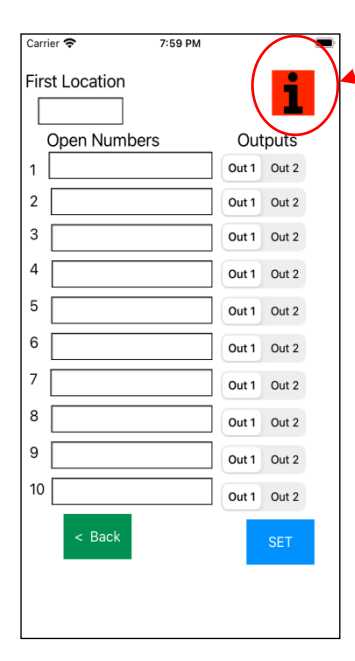

# \*\* Use I button for info on this screen

Programming open phone numbers with this screen in the App creates a white list where only programmed, Open phone number have access to open gates or doors.

This screen allows ten phone numbers to be programmed at a time. Use the last 10 digits from any telephone number, ignoring any international codes.

Any programmed Open number can pulse Output 1 or Output 2 (Possibly: Main gate or Side gate)

# Setting Call In Phone Numbers. 1 at a time

Open Phone numbers can be programmed one at a time. These can be programmed in a specified location or in the next free location. This screen can be used if you only have a small number of Open Numbers to add, or if you need to replace existing Open Phone Numbers at some time in the future.

| I vodafone IE 🗢 20:26                                                                                       | Use the "i" Information screens to get                                                                                                    |
|----------------------------------------------------------------------------------------------------|----------------------------------------------------------------------------------------------------|
|                                                                                                    | useful details on using this                                                                                                    |
|                                                                                                    | programming screen                                                                                                    |
| Add CALL IN Phone Number                                                                                    | programming serven                                                                                                    |
| Placing nothing in "Phone Number<br>location" will put the new phone<br>number in the first available empty | The GSM Device has space for 200 Open                                                                                                    |
| location.                                                                                                   | into the device.                                                                                                    |
| Phone Number location                                                                                       | Example:                                                                                                    |
| Enter Phone Number                                                                                          | "Phone Number Location" set to 1 to 200. If<br>no number is entered in this box the phone<br>number will be placed in the first available free<br>location.                                                      |
| Out 1 Out 2                                                                                                 | In the second box enter the Phone Number to add to the white list.                                                                                                    |
| < BACK SET                                                                                                  | Max size for Open Numbers is 10 digits. Do<br>not use international codes for any open<br>numbers. For international numbers with more<br>than 10 digits, simply use the last 10 digits of<br>that phone number. |
|                                                                                                    | Finally select the output to be activated when this number calls in to the GSM Device.                                                                                                    |
|                                                                                                    | < Back                                                                                                    |
|                                                                                                    |                                                                                                    |

# **Setting Door Mode**

The Voyager 4G -2R is capable of controlling a door through a Magnetic Lock on Output 1. To do this the operation of the relay at the COM and N/O terminals needs to change. To get this to work go to Menu item MORE then go to DOOR MODE and set "Door Mode On"

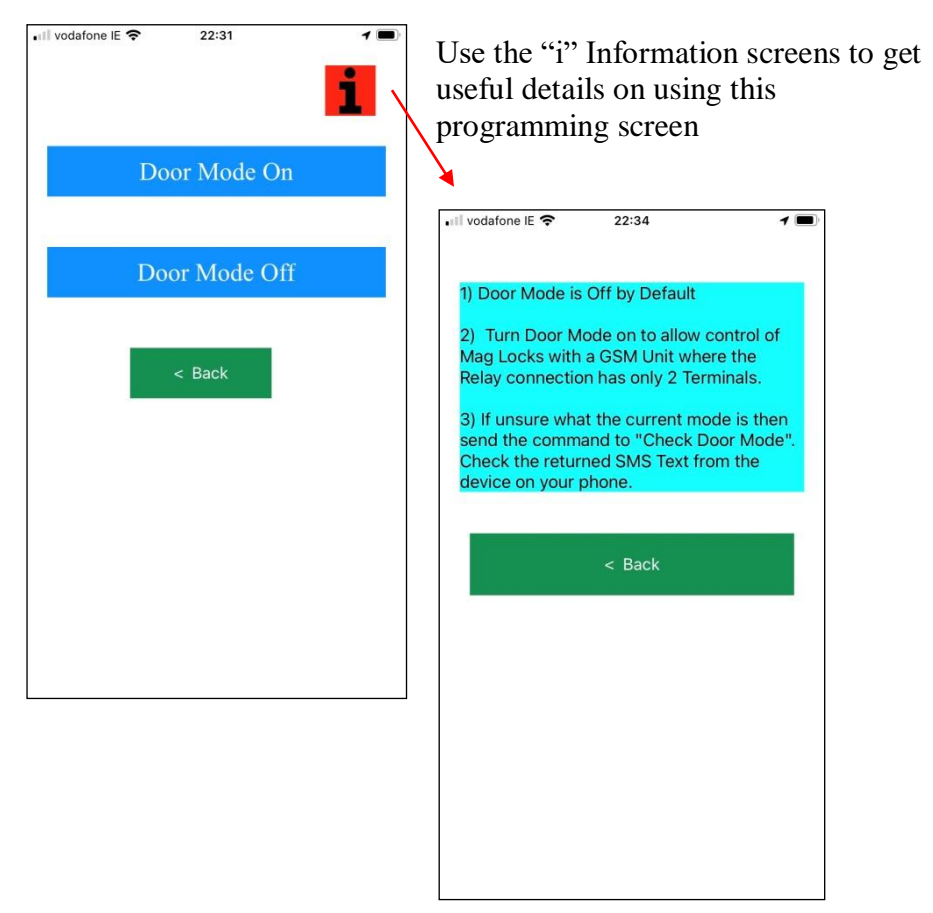

**\*\* For Android App** Door mode configuration is not present. Send an SMS text to the device to enable this mode if required.

| Text to Send  | Response      | Result                |
|---------------|---------------|-----------------------|
| Door Mode On  | Door Mode On  | Door Mode is Enabled  |
| Door Mode Off | Door Mode Off | Door Mode is Disabled |

## **Diagnostics**

| 📲 vodafone IE 🗢 | 23:01          |       |
|-----------------|----------------|-------|
|                 |                | i     |
| Ge              | t Live Diagnos | tics  |
| Get             | Stored Diagno  | stics |
| Get             | Diagnostic Le  | vels  |
|                 | < Back         |       |
|                 |                |       |
|                 |                |       |
|                 |                |       |
|                 |                |       |
|                 |                |       |

# **Diagnosing Problems**

When On Site the following tools can be used to diagnose problems with this system.

- 1) LEDs on the PCB (Displaying Registration status and Signal Level)
- 2) Tones and activity from the Phone Network, when calling the device.
- 3) Diagnostic SMS Text Response

When remote from the site the following tools can be used to diagnose problems with this system.

- 1) Phone Network Tones and device activity when calling the device.
- 2) Diagnostic SMS Text commands

# The table below lists the SMS Text commands that can be used to diagnose problems with an installed GSM device.

| Text to Send | <b>Response received</b> | Result                        |
|--------------|--------------------------|-------------------------------|
| Test         | GSM device Test          | Gives basic indication that   |
|              |                          | device is on the network and  |
|              |                          | can respond to SMS text       |
|              |                          | commands.                     |
| Diag levels  | For Detail description   | This gives basic details on   |
|              | see the Table in section | the device and signal level   |
|              | on installation at 9.    |                               |
|              | Check Reception levels   |                               |
| Diag stored  | This returns the stored  | Features such as the Signal   |
|              | values recorded over     | Strength, ability to register |
|              | the last 5 days.         | etc. are recorded over the    |
| Diag Live    | These are the current    | last 5 days, and returned.    |
|              | values, not yet stored.  |                               |

For Diag stored and Diag Live, a typical response to these commands is as follows:

VME-IK 1 NV: SS too low: 5 Not checking SS: 0 Cant register: 0 OS Problem: 0 State stuck: 1

The Details of this response is given as follows:

| <b>Returned Text</b> | Meaning                                            |
|----------------------|----------------------------------------------------|
| VIME-IK 1 NV:        | Product Code, Software Version, $1 = 1.0$ and NV   |
|                      | means non volatile or stored.                      |
| SS too low:          | Number of times Signal strength below an           |
|                      | acceptable threshold.                              |
| Not checking SS      | Network not giving a response to the request for   |
|                      | Signal Level. Device may reset. When was the       |
|                      | SIM last topped up?                                |
| Cant register:       | Network not allowing the SIM or the device to      |
|                      | register on its Network. Device will not function. |
|                      | When was the SIM last topped up?                   |
| OS Problem           | Internal device problem. Device may reset.         |
| State stuck          | Internal device problem. Device may reset.         |
| 4G->2G               | Number of times the unit dropped to 2G on a call.  |

# **Options for Security Settings**

A security code can be enabled for this device. Once enabled every text message must have the security code at the end of the text command. The code can also be changed to one of your preference.

If you require the security of a security code , it is easier to finish the device configuration first and set the Security code when finished.

| Text to Send     | Response          | Result                |
|------------------|-------------------|-----------------------|
| Code on 8531     | Security Code On  | Now every command     |
|                  |                   | sent must be followed |
|                  |                   | by the current code.  |
| Code off 8531    | Security Code Off | Code is off           |
| Change XXXX YYYY | Security code     | XXXX = New            |
|                  | changed           | Security Code         |
|                  |                   | YYYY = old security   |
|                  |                   | code                  |

# Program the Control Phone.

Programming the Control phone is important, particularly for GSM devices that operate in open access mode for their normal operation. Top up messages generated by the GSM device then have a phone number to send this text to. This then uses credit from the SIM and will keep that SIM on the network

Another use of the Control phone is that it can be programmed to allow someone other than the person programmed as phone 1 to receive important messages from the system. This may be necessary should the installer have responsibility for maintaining the system.

| Text to Send         | Response            | Result           |
|----------------------|---------------------|------------------|
| Control Phone 08XXXX | Control Phone 08XXX | Control Phone    |
|                      | programmed          | now set.         |
| Send Control Phone   | Control Phone 08XXX | This is how we   |
|                      |                     | check if control |
|                      |                     | phone is set     |

### Notifications – Receive a Text on Every Activation

To allow our New Voyager 4G product to send notification text on every activation of the Gate or Door we use the Control phone to receive the text messages.

The Control phone must be set to the phone number you want to receive the notification text messages.

(See the installer manual section "Program the Control Phone")

To put the GSM device into this mode simply text the following command to the device.

| Text to Send    | Response           | Result      |
|-----------------|--------------------|-------------|
| Text Notify On  | Text Notify is On  | Mode is On  |
| Text Notify Off | Text Notify is Off | Mode is Off |

#### Keeping a PAYG SIM on the GSM Network

Network operators have requirements to keep a PAYG SIM on the GSM Network.

- 1) Credit must be used, so the device must place a text or make a telephone call.
- 2) The SIM must be topped up regularly. How regularly depends on the SIM type in use. 30 day bundle deal SIMs are becoming increasingly common and this SIM would need to be topped up once a month.

Therefore to keep a PAYG SIM on the network:

- A) Register your SIM with the Network Operator. Monitor the credit and keep the SIM topped up. Do not assume that because the SIM has credit that it does not need to be topped up.
- B) Set the Control Phone as the principal users phone number.
- C) Set the number of days between the top up messages.

The GSM device will send top up warning messages to the end user on 10 day intervals. This is the message sent by the device.

GSM unit keep SIM on Network. Please check SIM credit

The frequency of sending this text message can be controlled as follows. So to send this text every 20 days, follow this example.

Send this text. Credit expiry 20 Receive This TxT Response Credit expiry every 20 days

Should the customer have a bill pay SIM then to disable this text message send the command "Credit alarm off"

# **Trouble Shooting Guide**

**Question:** I have powered up the unit. How will I know when it is ready to operate?

#### Answer:

- 1. Give the unit about two minutes to start up.
- 2. The Registered LED will flash every three seconds or faster at two times per second. Also the Signal Strength LED must be flashing, or on constantly.
- 3. Send the SMS text "Test" to the GSM device. It will respond with "GSM device test Call"

-----

**Question:** I have powered up the unit. The Registered LED is flashing every second but the signal strength LED is not lighting at all

#### Answer:

- 1. With low 4G signal levels the Signal Strength light may not flash but the unit may operate correctly. So check calling the device and sending it a text.
- 2. This 4G device is capable of dropping back to 2G mode, if 4G signal levels are poor. But this can take up to 30 minutes. So take a break and give the device 30 minutes to adapt.
- 3. If there continues to be problems with the unit, due to low signal levels then re locate the GSM unit and antenna so that a better signal level is achieved, or change the SIM in the device for another network, so that a better signal level is achieved.
- **4.** If problems persist please contact your supplier to obtain a high gain antenna to solve your signal level problems.

-----

**Question:** I am sending a text messages to the GSM unit but I'm not getting any response.

#### Answer: Check the following

1. Confirm the unit has power and is registered on the network by checking the 'Registered' LED is flashing.

- 2. Confirm the SIM in the device has credit and has been topped up in the last 2 months. Having credit on the SIM is not enough. A PAYG SIM must be topped up regularly.
- 3. Check the Signal strength LED is on constant or flashing. If not signal levels may be poor.
- 4. Check the spelling and the format of the text, matches that described in this manual. Do not use return to move to the next line when creating a text command.

-----

**Question:** What are the most common issues or questions for your technical support department?

#### Answer:

The most common questions we get relating to our GSM devices, in technical support, are:

- a) Questions arising because a Pay As You Go SIM is used and has no credit and is unable to send text responses to text commands.
- b) Questions arising because a Pay As You Go SIM is used and may have credit but has not been topped up within the required top up period of the network operator. This leads to the SIM being de registered from the network with a gradual removal of its capabilities.
- c) The device operates sometimes but not at others. This can be a SIM or a Signal Level Problem.

In all instances above getting a New SIM (straight from the network provider) will likely resolve your problems.

# Should you want to program with SMS Text; this table lists SMS Text commands that can be used to configure the GSM device.

| Text to    | Response            | Result                                         |
|------------|---------------------|------------------------------------------------|
| Send       | received            |                                                |
| Open 1     | Open number         | 1 is a sample it can be 1to200                 |
| XXXXXXXXX  | XXXXXXX             | xxxxxxxx phone number to be                    |
|            | Programmed.         | programmed                                     |
|            |                     | Numbers can be programmed per                  |
|            |                     | location. Or just put into any empty           |
|            |                     | location by leaving out the index              |
|            |                     | (1200)                                         |
| Remove     | Open number         | xxxxxxxx phone number to be                    |
| XXXXXXXXX  | XXXXXXX             | Removed                                        |
|            | removed.            | If a telephone number is stored more than once |
|            |                     | in the device then this command will only      |
|            |                     | occurrences will remain                        |
| Set Y      | Phone numbers       | A number of telephone numbers can be           |
| XXXXXXXX   | from Y              | set. Up to a maximum of ten numbers.           |
| XXXXXXXX   | Programmed          | The location of the first number to set        |
| xxxxxxxx   |                     | is given( $\mathbf{Y}$ ) followed by the phone |
|            | (Y is first number  | numbers to set(xxxxxxxx                        |
|            | location so:        | xxxxxxxxx                                      |
|            | replaced by 1 or 11 | Example:                                       |
|            | or 22 11            | Set 1 0852323233 0662424242 will set           |
|            | programming 10      | the first 2 Open Numbers.                      |
|            | numbers)            | L                                              |
| Get Y      | Open Number         | 10 numbers can be requested from the           |
|            | 1 872730901         | device, starting with location Y. For          |
|            | 1 072750501         | example:                                       |
|            | 2 872730902         | Get 1 will get the first 10 Open               |
|            | 3                   | Numbers.                                       |
|            |                     | Get 40 will get the last 10 Open               |
|            |                     | Numbers.                                       |
|            |                     |                                                |
| Gate open  | Gate txt received   | Open the gate permanently                      |
| Gate close | Gate txt received   | Close the gate permanently                     |

| Gate open<br>XXX   | Gate txt received                | Open the gate for XXX minutes. This command can work for 5 minutes or many hours such as 8, 12 or 16 hours                                                                                                    |
|--------------------|----------------------------------|----------------------------------------------------------------------------------------------------|
| Test               | GSM Gate unit<br>test Call       | This text can confirm the device is on<br>the network and has credit to send an<br>SMS Text response.                                                                                                    |
| Pulse time<br>XX   | Pulse time XX                    | Change Pulse Switch, pulse time to XX<br>seconds. The default is 3 seconds. This<br>should only be used if the Gate<br>Controller requires a different pulse<br>time.                                                       |
| Pulse time<br>2 XX | Pulse time 2 set to XX           | Change Pulse Switch, pulse time to XX seconds for Output 2.                                                                                                    |
| default            | Restored to<br>Factory Settings. | Return the GSM device to the factory<br>default settings. This may be useful if<br>the system needs to be returned to the<br>factory default state.<br><b>Caution:</b> All programmed Telephone<br>numbers will be cleared. |
| Gate Lock<br>on    | Gate Lock on                     | This function locks access from people ringing into the device.                                                                                                    |
| Gate Lock<br>off   | Gate Lock off                    | This function allows access to people ringing into the device.                                                                                                    |
| Door<br>Mode on    | Door Mode on                     | Door Mode for controlling a magnetic lock is enabled                                                                                                    |
| Door<br>Mode Off   | Door Mode off                    | Door Mode for controlling a magnetic lock is enabled                                                                                                    |

Intentionally Left Blank

Intentionally Left Blank

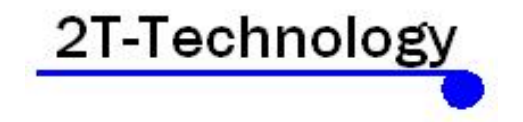

http://www.2t-tec.com

Rev 1.4